# KUDOS Wi-Fi利用時のGmail等のエラーについて

近畿大学東大阪キャンパス内において KUDOS Wi-Fi 経由でパソコンやスマートフォン のメールアプリ (POP/IMAP) で Gmail 等を使用すると、「サーバの識別情報を検証できま せん」等のメッセージが表示される場合があります。

KUDOS Wi-Fiを安全にご利用して頂くため、本学ではセキュリティ機器【FortiGate】 を導入しております。エラーメッセージはセキュリティ機器の SSL 証明書(暗号化・実在 性確認)を利用しているが故に出てしまいます。セキュリティ強化のための仕組みなのでこ のメッセージが出ることに問題はありません。

※メッセージ通知が出る仕組み

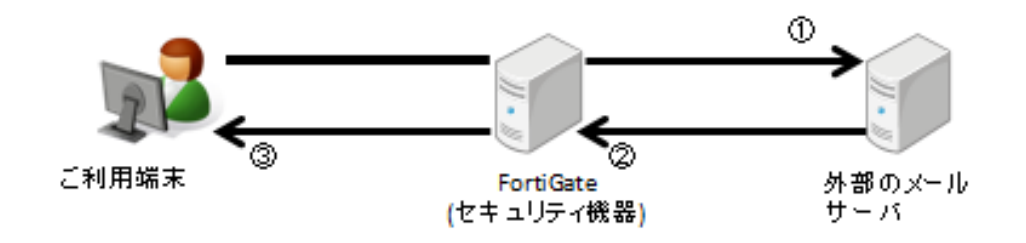

①メールアプリ利用時、Gmail 等の外部メールサーバへ証明書の問い合わせを行う。 ②外部メールサーバから問い合わせの返答があった際に、【FortiGate】を通して返答。

この際問い合わせした証明書が【FortiGate】発行の証明書に切り替わる。

③ご利用の機器(スマホ等)の証明書と、【FortiGate】が発行した証明書の不一致によりメ ッセージ通知が表示される。

メッセージ通知が表示された場合は、以下の手順に従い証明書をインストールする事で、メ ールアプリでメールの送受信がご利用頂けます。また、エラーメッセージも表示されなくな ります。 (例 1) iPhone で標準メールアプリをご利用時 (例 2) Android 端末で E メールをご利用時

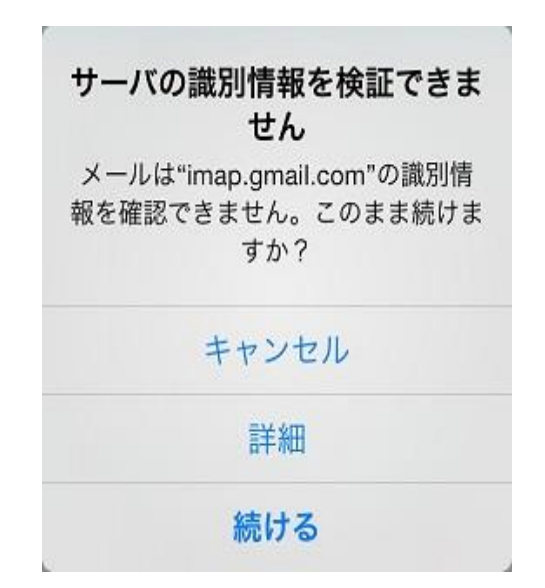

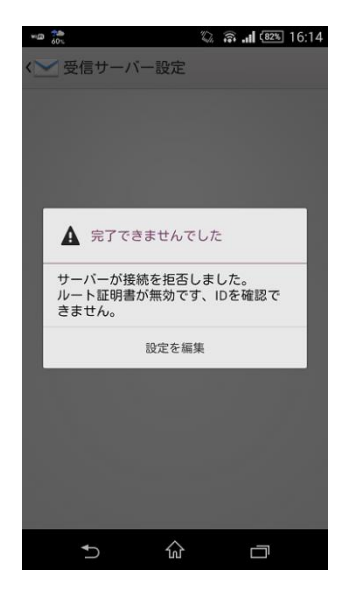

#### <対象>

・東大阪キャンパス内の KUDOS Wi-Fi (KUDOS\_SECURE\_X) に接続された機器
 参照 : https://kudos.kindai.ac.jp/service/wifi

・経済・薬・総合社会・法学部・法科大学院・国際学部の各研究室のネットワークに接続さ れた機器

#### <対処方法>

セキュリティ機器の証明書をインストールすることによりメールアプリでメールの送受 信が可能になります。お使いのパソコンやスマートフォンへ証明書のインストールを実施 してください。

#### <証明書インストール手順>

(※バージョンや端末によって画面のデザインが異なる事があります)

【iOS 編】

セキュリティ機器の証明書をインストールするには、下記の **QR コード**を読取るか<u>コチラ</u>をタップして以下の手順でインストールしてください。

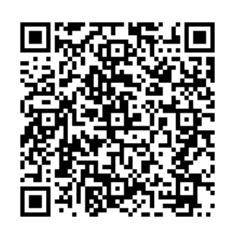

※一部のQRコードリーダでは、正常にアクセスできない場合があります。 正常にアクセスできない場合は、以下のURLに直接アクセスしてください。 https://kudos.kindai.ac.jp/cms/pdf/Fortinet\_CA\_SSLProxy.cer

| ・・・・・> SoftBank                      | • | ・・・・・・ SoftBank          20:02         99%           キャンセル<         警告         インストール | ・・・・・ SoftBank 〒 20:02 99% ●・・<br>インストール完了 完了 |
|--------------------------------------|---|---------------------------------------------------------------------------------------|-----------------------------------------------|
| FortiGate CA                         |   | ルート証明書<br>証明書<br>「FortiGate CA"をインストール                                                | FortiGate CA                                  |
| 署名者 FortiGate CA<br>未検証<br>内容 1通の証明書 |   | 9 ると、IPhoneにある信頼でさる証明<br>書のリストに追加されます。                                                | 覇名者 FortiGate CA<br>検証済み ✓<br>内容 1通の証明書       |
| 詳細 >                                 |   | "FortiGate CA"の真正性を確認できません。                                                           | 詳細 >                                          |
|                                      |   |                                                                                       |                                               |

インストール完了の確認は[設定→一般→プロファイル]を選択して頂く事で確認できます。 ※上記手順を実施後もエラーメッセージが表示される場合は、追加で下記の手順を実施し て下さい。

| ●●●○ SoftBank 😨 | 19:30       | 75% 🔳 ) | ●●●○ SoftBank 😤 | 19:30   | 75% 🔳 | <b>&lt;</b> ─般 | 情報 |   |
|-----------------|-------------|---------|-----------------|---------|-------|----------------|----|---|
|                 | 設定          |         | < 設定            | 一般      |       | モデル            |    |   |
| ① 通知            |             | >       | 情報              |         | >     | シリアル番号         |    |   |
| אעב 🕄           | コールセンター     | >       | ソフトウェアアッ        | プデート    | >     | Wi-Fiアドレス      |    |   |
| よやする            | <b>みモード</b> | >       |                 |         |       | Bluetooth      |    |   |
|                 |             |         | Spotlight検索     |         | >     | IMEI           |    |   |
| ⊘ 一般            |             | >       | Handoff         |         | >     |                |    |   |
| AA 画面表;         | 示と明るさ       | >       | CarPlay         |         | >     |                |    |   |
| 🛞 壁紙            |             | >       |                 |         |       | MEID           |    |   |
| ◀ サウン           | *           | >       | アクセシビリティ        |         | >     | モデムファームウ       | тア |   |
| siri            |             | >       |                 |         |       | SEID           |    | > |
| Touch           | Dとパスコード     | >       | ストレージとiClou     | 」dの使用状況 | >     |                |    |   |
| バッテ             | J—          | >       | Appのバックグラ       | ウンド更新   | >     | 法律に基づく情報       |    | > |
| 🖤 プライル          | ペシー         | >       | 総合に牛川四日         |         | +7 \  |                |    |   |
| _               |             |         | אניונים צורגע   |         | 477   | 証明書信頼設定        |    | > |
|                 |             |         |                 |         |       |                |    |   |

設定画面より[一般⇒情報⇒証明書信頼設定]を順にタップしていきます。

FortiGate CA の赤枠をタップし、[続ける]をタップする事で有効化できます。

| ●●●●○ SoftBank 😤 | 19:30       | 75% 🔳 )    | ●●●● SoftBank 🗢                            | 19:30                                                                | 75%                                      |
|------------------|-------------|------------|--------------------------------------------|----------------------------------------------------------------------|------------------------------------------|
| く情報              | 証明書信頼設定     |            | く情報                                        | 証明書信頼設定                                                              |                                          |
| トラストストア          | パージョン       | 2016102100 | トラストストア                                    | バージョン                                                                | 201610210                                |
| ルート証明書を全面        | 的に信頼する      |            | ルート証明書を全面的                                 | りに信頼する                                                               |                                          |
| FortiGate CA     |             | $\bigcirc$ | FortiGate CA                               |                                                                      |                                          |
| 信頼できる証明書の        | BF LLING RE |            | 信頼で<br>事後:この<br>すると、書<br>たフライベ<br>が<br>キャン | ルート証明書<br>ウェブサイト同時間<br>に言格がらエブサイト<br>に下なデータをすべ<br>できるようになります<br>セル 続 | Rを有効に<br>改進信され<br>で、<br>・<br>・<br>・<br>・ |

#### 【Android 編】

セキュリティ機器の証明書をインストールするには、下記のQRコードを読取るか<u>コチラ</u>をタップして証明書をダウンロードして、以下の手順でインストールしてください。

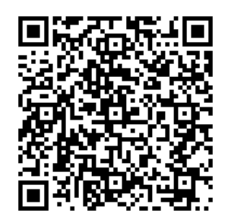

※一部のQRコードリーダでは、正常にアクセスできない場合があります。
 正常にアクセスできない場合は、以下のURLに直接アクセスしてください。
 <a href="https://kudos.kindai.ac.jp/cms/pdf/Fortinet\_CA\_SSLProxy.cer">https://kudos.kindai.ac.jp/cms/pdf/Fortinet\_CA\_SSLProxy.cer</a>

ダウンロードした「Fortinet\_CA\_SSLProxy.cer」を開くと画面ロック解除画面が表示され、 解除すると下記の画面が表示されますので、[証明書名]に[FortiGateCA(任意の名前でも 可)]を入力し[OK]を選択してください。

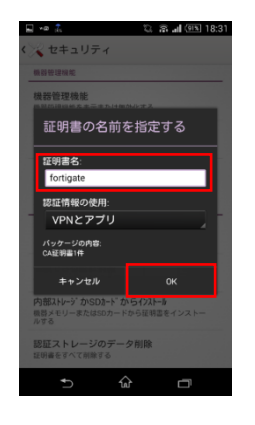

※証明書をインストールする際は、画面ロックの設定は必須です。 端末に画面ロックをかけていない場合は、画面ロックの設定を促さ れますので設定してください。

インストール完了の確認は[設定⇒セキュリティ⇒信頼できる認証情報]の[ユーザータブ]を 選択して頂く事で確認できます。 【Android 編(ver.12、または上記の方法でインストールが出来ない場合)】 ダウンロードした「Fortinet\_CA\_SSLProxy.cer」を開いた際、 以下のメッセージが表示される場合、次に記述する手順でインストールを行ってください。

[設定] で CA証明書をインストールし てください この ファイルマネジャー の証明書を [設定] でインストールする必要があります。信頼 できる認証局の CA 証明書のみをインスト ールしてください。 閉じる

設定画面より

[セキュリティ→詳細設定→暗号化と認証情報→証明書をインストール→CA 証明書] を順にタップしていきます。

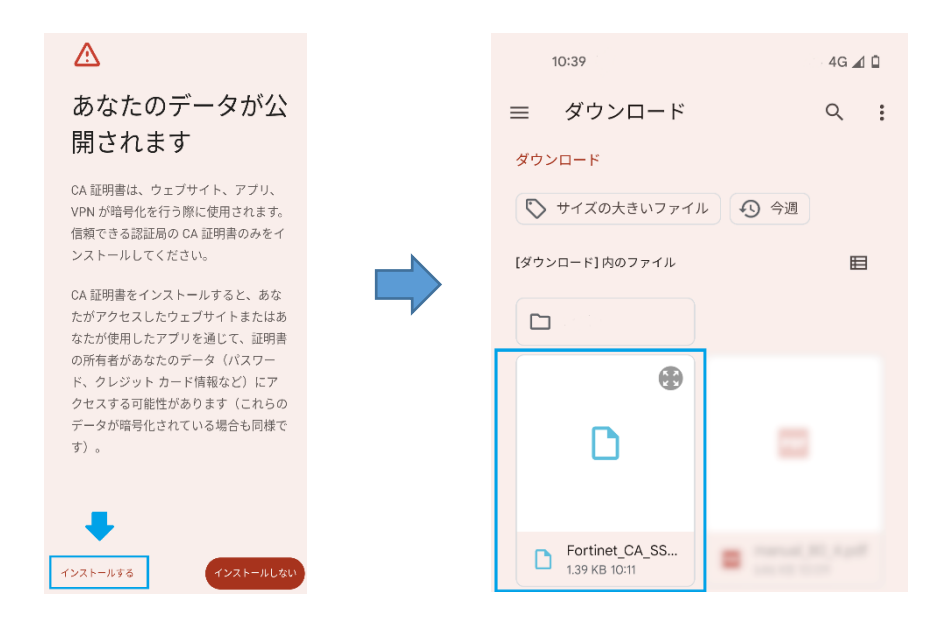

「インストールする」をタップしてください ダウンロードした「Fortinet\_CA\_SSLProxy.cer」をタップしてください

## [Windows 10/11]

**コチラ**をクリックし、ダウンロードしたファイルを任意の場所に保存してください。 以降は以下の手順でインストールを実施してください。

|             | . 5584 ×                                                                  | ×                                                                                                    |
|-------------|---------------------------------------------------------------------------|----------------------------------------------------------------------------------------------------|
|             | ** (1778) ***********************************                             | ← 夢 証明書のインハートウィザード                                                                                                    |
|             | 2月 証明書の情報                                                                 | 証明書のインボート ウィザードの開始                                                                                                    |
|             | この CA ルート証券券は信頼されていません。信頼を有効にするには2の証<br>明書を信頼されたルート証券機関のストアにインストールしてください。 | このウイザードでは、延明者、延明者信頼リスト、および延明者失効リストをディスクから延明者ストアにコピー<br>します。                                                           |
|             |                                                                           | 証明機関によって後行された証明書は、ユーザ−ID を確認し、データを保護したり、またはセキコリテイで保護<br>されたキットワーク接続注機件するための情報を含んています。証明書ストアは、証明書が保着されるシステ<br>人との様常です。 |
|             | 発行先: FortiGate CA                                                         | 保存場所                                                                                                    |
|             | 発行者: FortiGate CA                                                         | <ul> <li>● 現在のユーザー(O</li> <li>○ ローカル コンピューター(L)</li> </ul>                                                            |
|             | 有効期間 2008/10/18 から 2028/10/13                                             | 続行するには、[次へ]をクリックしてください。                                                                                               |
|             | <b>証明者のインストール()</b><br>発行者のステーメント(5)                                      | ▶                                                                                                    |
| Broxy       | ОК                                                                        | 次へ(N) キャンセル                                                                                                    |
| ①ダブルクリックします | ②証明書のインストールをクリック                                                          | (こちらの画面が表示される場合)「次へ」                                                                                                  |

| ×                                              |   |                                 |   |
|------------------------------------------------|---|---------------------------------|---|
| ←  -  -  -  -  -  -  -  -  -  -  -  -  -       |   | ← ● 証明者のインボートウイザード              | × |
| 証明書ストア                                         |   |                                 |   |
| 証明書ストアは、証明書が保管されるシステム上の領域です。                   |   | 証明書のインポート ウィザードの完了              |   |
| Windows に証明會ストアを自動的に選択させるか、証明會の場所を指定することができます。 |   | (完了)をクリックすると、証明告がインボートされます。     |   |
| ○ 証明書の種類に基づいて、自動的に証明書ストアを選択する(U)               |   | 次の設定が指定されました:                   |   |
| ○ 証明書をすべて次のストアに配置する(P)                         |   | 選択された証明書ストア<br>ウィザードで自動的に決定されます |   |
| 証明書ストア:                                        |   | 內容 趾明書                          |   |
| 参照(R)                                          |   |                                 |   |
|                                                |   |                                 |   |
|                                                | 7 |                                 |   |
|                                                |   |                                 |   |
|                                                |   |                                 |   |
|                                                |   |                                 |   |
|                                                |   |                                 |   |
|                                                |   |                                 |   |
| 次へ(N) キャンセル                                    |   | 売了(F) キャンセ                      |   |
| ③設定は変更せずに[次へ]をクリック                             |   | ④[完了]をクリックするとインストール完了で          | す |

### 【Mac 編(ver.10.11)】

**コチラ**をクリックし、ダウンロードしたファイルを任意の場所に保存してください。 以降は以下の手順でインストールを実施してください。

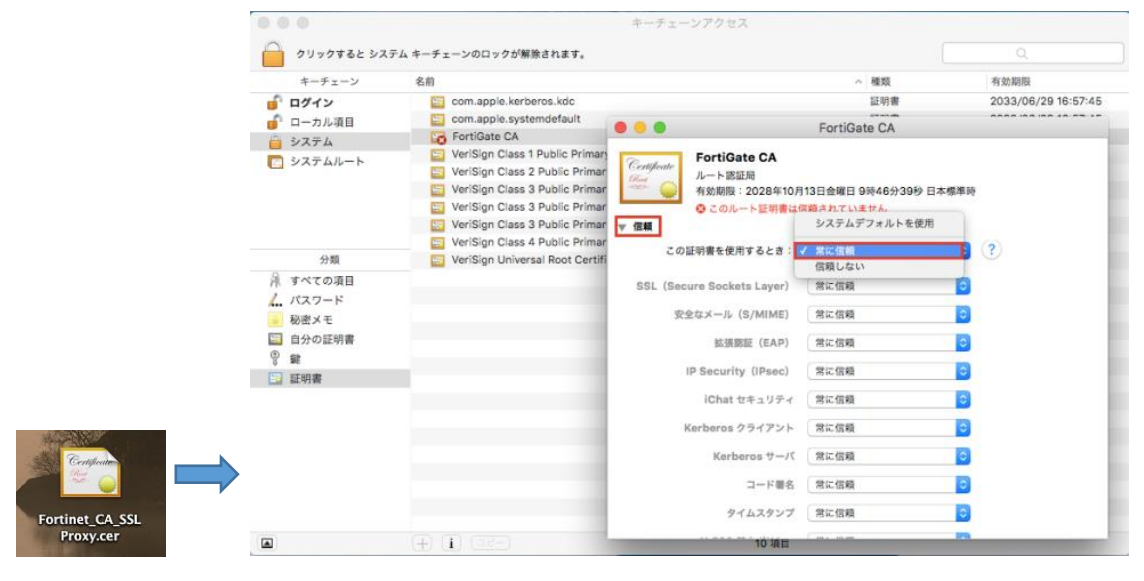

① ダブルクリックします

②常に信頼をクリックします

| • • •      | キーチ                                             | ェーンアクセス           |      |                     |
|------------|-------------------------------------------------|-------------------|------|---------------------|
| クリックすると シス | テム キーチェーンのロックが解除されます。                           |                   |      | Q                   |
| キーチェーン     | 名前                                              |                   | ~ 種類 | 有効期限                |
| 🧃 ログイン     | com.apple.kerberos.kdc                          |                   | 証明書  | 2033/06/29 16:57:45 |
| 🛑 ローカル項目   | com.apple.systemdefault                         |                   | 証明書  | 2033/06/29 16:57:45 |
| ● システム     | FortiGate CA                                    |                   | 証明書  | 2028/10/13 9:46:39  |
|            | 🔄 VeriSign Class 1 Public Primary Certificatio  | n Authority - G3  | 証明書  | 2036/07/17 8:59:59  |
| - JATAN -  | 📴 VeriSign Class 2 Public Primary Certification | on Authority - G3 | 証明書  | 2036/07/17 8:59:59  |
|            | VeriSign Class 3 Public Primary Certification   | on Authority - G3 | 証明書  | 2036/07/17 8:59:59  |
|            | 📴 VeriSign Class 3 Public Primary Certification | on Authority - G4 | 証明書  | 2038/01/19 8:59:59  |
|            | VeriSign Class 3 Public Primary Certification   | on Authority - G5 | 証明書  | 2036/07/17 8:59:59  |
|            | VeriSign Class 4 Public Primary Certification   | on Authority - G3 | 証明書  | 2036/07/17 8:59:59  |
| 分類         | 🔄 VeriSign Universal Root Certification Author  | prity             | 証明書  | 2037/12/02 8:59:59  |
| 🗟 すべての項目   |                                                 |                   |      |                     |
| 1 パスワード    |                                                 |                   |      |                     |
| 1 1000 V I |                                                 |                   |      |                     |
|            |                                                 |                   |      |                     |
| ■ 日分の証明者   |                                                 |                   |      |                     |
| Y #        |                                                 |                   |      |                     |
| 🛅 証明書      |                                                 |                   |      |                     |
|            |                                                 |                   |      |                     |
|            |                                                 |                   |      |                     |
|            |                                                 |                   |      |                     |
|            |                                                 |                   |      |                     |
|            |                                                 |                   |      |                     |
|            |                                                 |                   |      |                     |
|            |                                                 |                   |      |                     |
|            |                                                 |                   |      |                     |
|            |                                                 | 10 項目             |      |                     |
| _          |                                                 |                   |      |                     |

③ パスワード認証が求められる場合は入力し、証明書の欄に「FortiGate CA」が表示されアイコンの下にプラスマー クがついている事を確認します。

# <お問い合わせ>

KUDOS 学生センター Phone : 06-6721-2332 内線 3450 06-6730-5880 (ダイヤルイン) E-mail : kudos\_support@ml.kindai.ac.jp